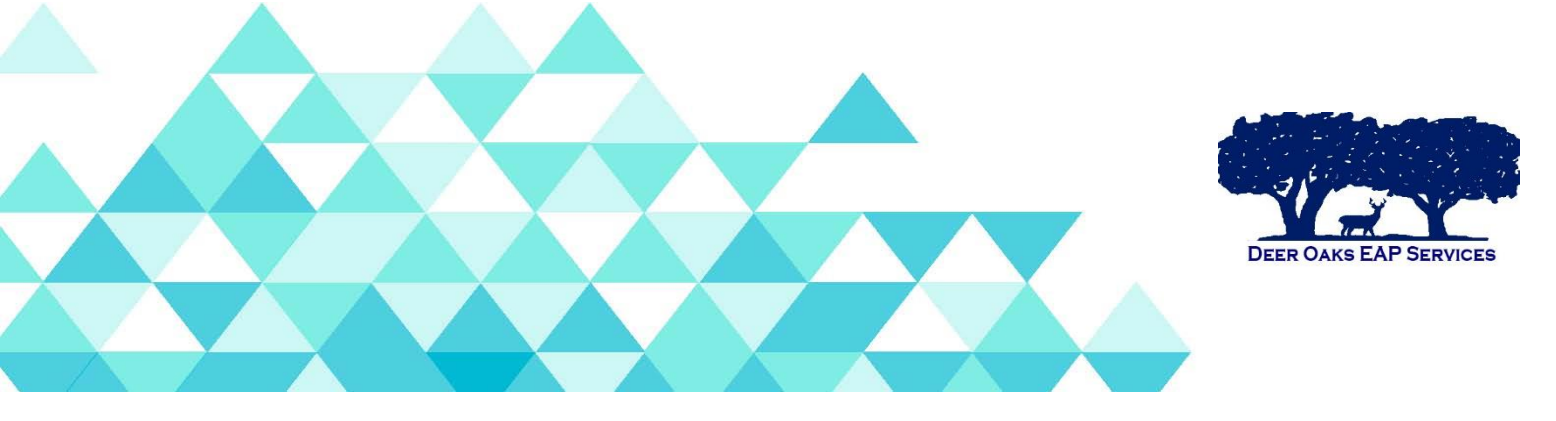

## HOW TO: SUBMIT A TRAINING REQUEST THROUGH JIRA

Use the following link: <a href="https://workplaceoptions.atlassian.net/servicedesk">https://workplaceoptions.atlassian.net/servicedesk</a>

- Click on US Training
- Are you the EAP Account Manager?
  - Always select "I am not the EAP account manager"
- If you are the EAP account manager, what is the EAP phone number, number of sessions, and website login to be listed on the EAP slide?
  - Leave this field blank

## Please complete the following fields

- o Your Name
- Your Phone Number
- Company Name(s)
- Type of industry
  - o Government, ISD, etc..
- Street address where event will occur
- **\*** Are you the primary contact person for the training location?
  - Please select "Yes" or "No"
- If you are not the primary contact person, please list the name, email address and phone number of the primary contact person
- Security, parking, logistics of the training location
  - Please include specific location pertaining to training location
- Training location equipment available
  - Please advise if computer and projector is available
- Should presenter bring thumb drive with training?
  - o Always select "Yes"

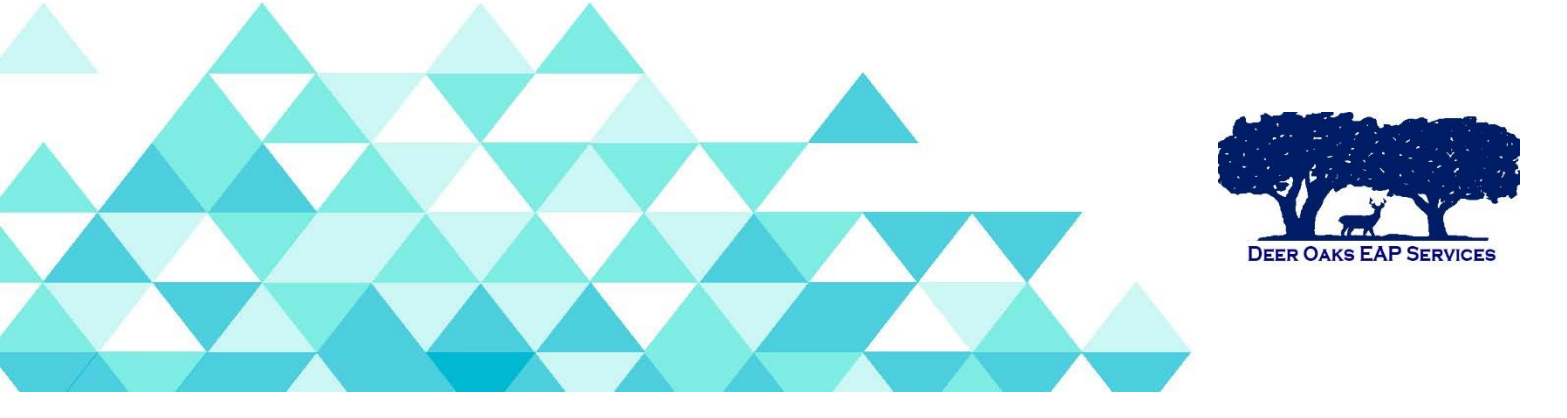

- Estimated number of trainees
- Title of training
- Format of training
  - o On-site Seminar
  - Webinar
  - EAP Orientation- On-site
  - o EAP Orientation- Webinar
- Date of training
  - Minimum of 4 weeks noticed is recommended
- Time of training
  - $\circ$  In hour increments
- US time zone
- Length of session needed
- Name of preferred presenter(optional)
- Are you open to alternate dates & times if the preferred presenter is not available?
  - Please select "Yes" or "No"
- Please list alternate dates & times (optional)
- ✤ Language
  - Please select from dropdown box
- Are there any announcements, situations or recent events that would be helpful for the trainer to know about which spurred this request for training? (optional)
  - You may add announcements here

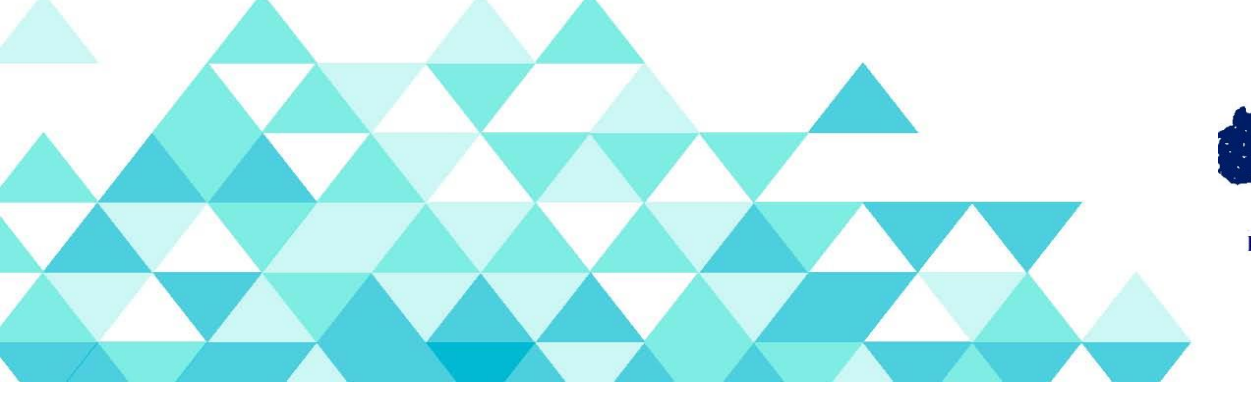

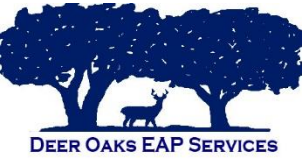

- By checking this box, you agree that should this event be cancelled, you will provide at least a 3-business days' notice by accessing this request, noting that the training need has been cancelled.
  - Check small box to continue
- \* Email confirmation to
  - Enter your email address here
- Click Create button
- ✤ You will receive a CAPTCHA picture test
- The acknowledgement page will soon following:
  - Your reference number (i.e. CT-17). Check (email address you have submitted) for a confirmation and updates.
- Check email for communication from "Client Training."
- Click on "View Request"
- Sign up to view or comment on the request
  - For security, we'll send a private sign-up link to (email address you have provided)
- Click on "Send link" button (If you already have an account, you may log in from this page)
- Check your email to finish signing up. (If you have not received the email, please click "resend" button)
- Follow the link to finish signing up to the Help Center. For security, don't share the link with anyone.
- Sign up
  - Email address already populated
  - $\circ \quad \text{Enter full name} \\$
  - Choose a password

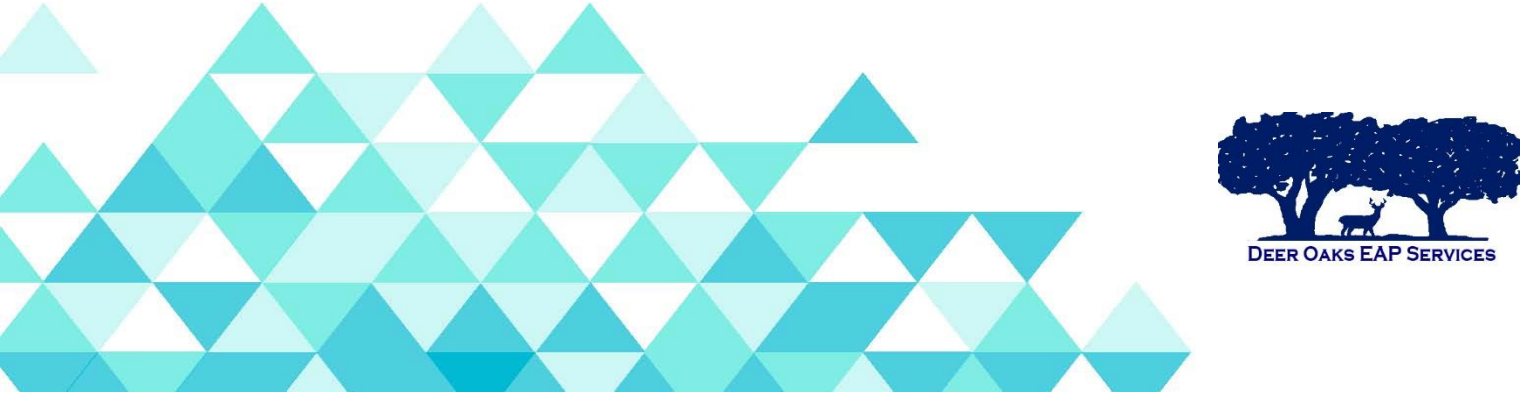

• Click "Sign up" button

## From the details page, you may "share" the ticket with whom you would like by simply adding their email address.

Should you have any questions pertaining to submitting your request, please contact us at 1-866-327-2400 or email at <u>eap@deeroaks.com</u>.